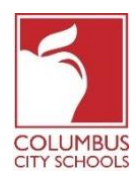

بدأت مدارس مدينة كولمبوس العام الدراسي 2021/2020 بالتعلم عن بُعد , يُتوقع من الطالب بالتسجيل يومياً في حساب حضور الفصل الدراسي ,يُمكن للوالدين/الاوصياء أيضاً تسجيل طلابهم يومياً من خلال بوابة الوالدين ( Parent Portal)

فقط للتذكير! يُمكن أن تكون بوابة الوالدين والطالب ( Parent and Student Portals) (qpp) و بامكانك تطبيقه على هاتفك ! لان Infinite Campus ! قامت بتحديث هذا App و تطبيقه بشكل سهل و سلس للاستخدام ,و هو مصمم ليكون مستخدماً على أجهزة الكمبيوتر أو جهاز التلفون. سجل للدخول الى متجر ApPLE/و GOOGLE PLAY وقم يتنزيل Campus Parent اليوم !

> فيما يلي الخطوات التي يُمكن للوالدين /الاوصياء اتخاذها لاكمال عملية الحضور اليومية . (سيكون تسجيل الحضور من الساعة 7:30 صباحاً -11:00 ليلاً بالتوقيت الشرقي القياسي ) :\*

ملاحظة: تختلف الخطوات لطلاب المرحلة الابتدائية مقابل المرحلة الاعدادية و الثانوية

## الخطوة 1 :قم بتسجيل الدخول الى بوابة الاباء (Parent Portal ) في (Infinite Campus)

قم بتسجيل الدخول الى البوابة باستخدام الرابط (link) بوابة الوالدين (Parent Portal) الموجود في صفحة الاباء في موقع مدارس مدينة كولمبوس www.ccsoh.us, اذا لم تتذكر اسم المستخدم /أو كلمة السر الخاصة بك ,وقمت بادخال عنوان بريد الكتروني أثناء الاعداد ,فيمكنك طلب ارسال المعلومات عبر البريد الكمبيوتر عبر شاشة تسجيل الدخول

| District Edition            |
|-----------------------------|
| Version: Campus.1641.6      |
| Columbus City, OH - SANDBOX |
|                             |
|                             |
| Problems logging in?        |
|                             |

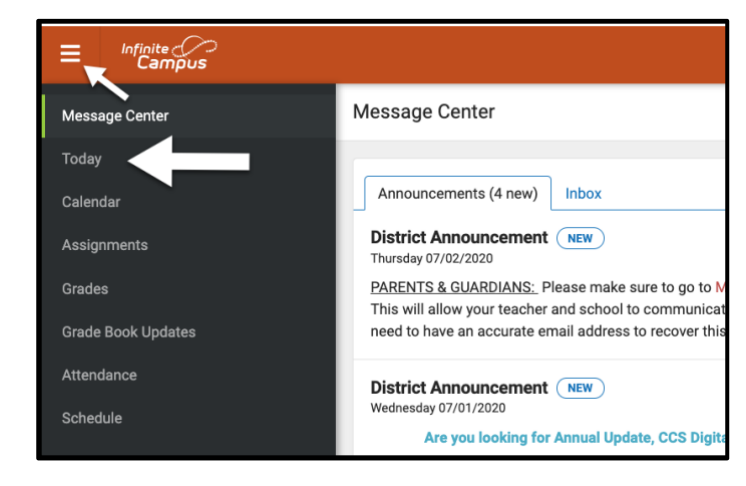

الخطوة 2 : افتح علامة التبويب اليوم عند فتح البوابة (portal )ستُعرض تلقائياً صفحة "مركز الرسائل" انقر فوق علامة التبويب "اليوم" اذا كنت لم ترى قائمة علامات التبويب على الجانب الايسر من الشاشة فانقر فوق الاسطر الثلاثة الموجودة في الجزء العلوي بجوار شارة Infinite Campus

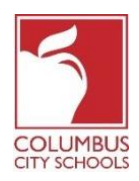

الخطوة 3 : اختر مربع الحضور الصحيح لتسجيل الحضور .

ملاحظة خاصة. اذا كان لديك أكثر من طالب في مدارس مدينة كولمبوس فيجب عليك تحديد الطالب الذي تقوم بتسجيله من القائمة المنسدلة في الجزء العلوي الايمن من الشاشة

في صفحة اليوم ستظهر معلومات الطالب الذي اخترته , في منتصف الشاشة يوجد قسم يسمى تسجيلات الحضور . "Check-Ins". ملاحظة لا يمكنك تسجيل الحضور الا في التاريخ الفعلي للحضور

> هذا المثال لطالب ابتدائي ,انقر فوق المربع الذي يشير للحضور للمدرسة الابتدائية , هذا هو المربع الوحيد الذي سيظهر تحت تسجيلات الحضور (.Check-Ins )

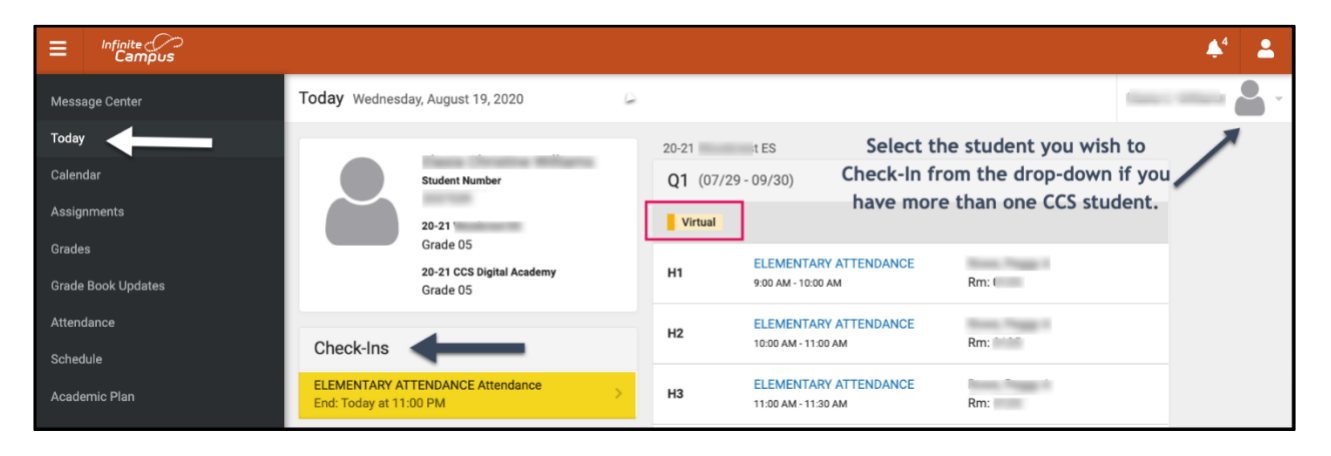

هذا المثال لطالب المدرسة الاعدادية أو الثانوية ستظهر جميع فصولهم المقررة التي تتطلب الحضور تحت عنوان تسجيلات الحضور ,يجب عليك تحديد الدورة التعليمية الصحيحة التي تُسجل الطالب فيها .

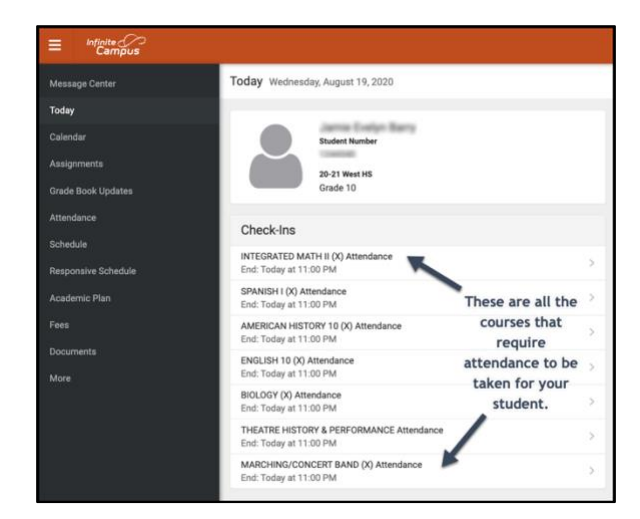

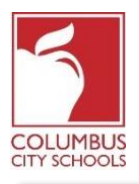

**الخطوة 4: هل الطالب هنا** ؟ سيسألك الجهاز عما اذا كان الطالب يُشارك اليوم <sub>ب</sub>انقر فوق الزر "نعم" (اسم الطالب الاول )

في هذا المثال, الطالب في المدرسة الابتدائية ,سيكون عليهم التسجيل مرة واحدة فقط كل يوم حضور

| < Back                                                                                        |                                                                                                    |  |  |  |
|-----------------------------------------------------------------------------------------------|----------------------------------------------------------------------------------------------------|--|--|--|
| <b>ELEMENTARY ATTENDANCE Attendance</b><br>Start: Today at 12:01 AM<br>End: Today at 11:00 PM | ELEMENTARY ATTENDANCE Attendance<br>Start: Today at 12:01 AM End: Today at 11:00 PM                                  |  |  |  |
|                                                                                               | Is here?<br>Click Yes if your student is participating in ELEMENTARY ATTENDANCE today,<br>8/19/2020.<br>Yes, is Here |  |  |  |

في هذا المثال **,الطالب في المدرسة الاعدداية أو الثانوية** يجب أن يتم تسجيل الحضور لكل دورة تعليمية تتطلب الحضور ,تماماً كما لو كانوا يُغيرون الفصول الدراسية طوال اليوم ,حدد الدورة التي ترغب في حضور الطالب فيها ,و انقر فوق الزر "نعم" (اسم الطالب الاول)هنا ستختفي الدورة و ستتحول الى الدورة القادمة في أعلى القائمة .

| ≡               | Infinite<br>Campus           |                                                                                          |                                                                                                    |
|-----------------|------------------------------|------------------------------------------------------------------------------------------|----------------------------------------------------------------------------------------------------|
| Messa           | age Center                   | < Back                                                                                   |                                                                                                    |
| Today<br>Calenc | ,<br>dar                     | INTEGRATED MATH II (X) Attendance<br>Start: Today at 12:45 AM<br>End: Today at 11:00 PM  | Start: Today at 12:45 AM End: Today at 11:00 PM                                                    |
| Assigr<br>Grade | nments<br>Book Updates       | SPANISH I (X) Attendance<br>Start: Today at 12:45 AM<br>End: Today at 11:00 PM           | Is here?<br>Click Yes if your student is participating in INTEGRATED MATH II (X) today, 8/19/2020. |
| Attend<br>Sched | lule                         | AMERICAN HISTORY 10 (X) Attendance<br>Start: Today at 12:45 AM<br>End: Today at 11:00 PM | Yes, is Here                                                                                       |
| Respo<br>Acade  | onsive Schedule<br>emic Plan | ENGLISH 10 (X) Attendance<br>Start: Today at 12:45 AM<br>End: Today at 11:00 PM          |                                                                                                    |

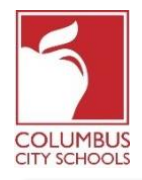

الخطوة 5 : تم تسجيل الحضور للطالب

بالنسبة **لطلاب المرحلة الابتدائية,** ستظهر رسالة لامعة سريعة في الزاوية اليمنى العليا تقول "تم حفظ التسجيل" تُشير الشاشة الرئيسية الان الى أنه لا يوجد المزيد من اجراءات الوصول المتاحة إضغط على زر "رجوع" للعودة الى علامة التبويب "اليوم "

سيختفي خيار التسجيل الحضور الان حتى يوم الحضور في اليوم التالي <sub>ب</sub>اذا قام الطالب بنفسه بتسجيل الحضور فلن ترى خيار تسجيل الحضور .

| Today              | <b>&lt;</b> Back        | Check-In saved. |
|--------------------|-------------------------|-----------------|
| Calendar           | No Check-Ins available. |                 |
| Assignments        |                         |                 |
| Grades             |                         |                 |
| Grade Book Updates |                         |                 |

بالنسبة **لطلاب المدرسة الاعدادية و الثانوية,** يجب تسجيل الحضور الى كل دورة ,بعد تسجيلهم في الدورة الاولى ,ستحصل على رسالة "تم حفظ تسجيل الحضور" بعد أن يتم تسجيل الحضور ,يمكنك تسجيل الطالب في دورة أخرى ,أو اذا ضغطت على زر "رجوع" و العودة الى صفحة اليوم ستلاحظ أن الدورة قد اختفت من القائمة ضمن تسجيلات الحضور .

استمر في هذه العملية حتى يتم تسجيل الطالب في جميع الدورات .

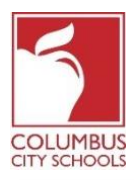

| E Infinite         |                                                    |                                                                               |
|--------------------|----------------------------------------------------|-------------------------------------------------------------------------------|
| Message Center     | K Back                                             |                                                                               |
| Today              | SPANISH I (X) Attendance                           |                                                                               |
|                    | Start: Today at 12:45 AM                           | SPANISH I (X) Attendance                                                      |
| Calendar           | End: Today at 11:00 PM                             | Start: Today at 12:45 AM End: Today at 11:00 PM                               |
| Accimmente         |                                                    |                                                                               |
| Assignments        | AMERICAN HISTORY 10 (X) Attendance                 | Is here?                                                                      |
| Grade Book Updates | Start: Today at 12:45 AM<br>End: Today at 11:00 PM |                                                                               |
|                    |                                                    | Click Yes if your student is participating in SPANISH I (X) today, 8/19/2020. |
| Attendance         | ENCLISH 10 (V) Amendance                           |                                                                               |
|                    | Start: Today at 12:45 AM                           | Yes, is Here                                                                  |
| Schedule           | End: Today at 11:00 PM                             |                                                                               |
|                    |                                                    |                                                                               |

| E Infinite          |                                                                                   |  |
|---------------------|-----------------------------------------------------------------------------------|--|
| Message Center      | Today Wednesday, August 19, 2020                                                  |  |
| Today               |                                                                                   |  |
| Calendar            | Student Number                                                                    |  |
| Assignments         | 20-21 West HS                                                                     |  |
| Grade Book Updates  | Grade 10                                                                          |  |
| Attendance          | Check-Inc                                                                         |  |
| Schedule            | Checkins                                                                          |  |
| Responsive Schedule | SPANISH I (X) Attendance         End: Today at 11:00 PM    The Integrated Math II |  |
| Academic Plan       | AMERICAN HISTORY 10 (X) Attendance course has now                                 |  |
| Fees                | ENGLISH 10 (X) Attendance                                                         |  |
| Documento           | End: Today at 11:00 PM                                                            |  |

\*اذا كنت تعتقد أن طفاك مؤهل للغياب المبرر المُعتمد من BOE, يرجى ارسال بريد الكتروني أو الاتصال بسكرتيرة مدرستك للابلاغ عن الغياب و تقديم أي وثائق ضرورية.